## NET ETH-MPI (DP) 以太网模块

# 用户手册

版本: V2.01 发布日期: 08/2017 大连德嘉工控设备有限公司

## 目录

| 1. | 产品概述         | . 3 |
|----|--------------|-----|
| 2. | 参数设置         | .4  |
| 3. | STEP7 连接设置   | . 7 |
| 4. | WinCC 连接设置   | . 9 |
| 5. | 组态王连接设置      | 19  |
| 6. | 力控连接设置       | 23  |
| 7. | InTouch 连接设置 | 25  |

## 1 产品概述

ETH-MPI(DP)是目前最流行的西门子 S7-300PLC 用以太网转换器,使用方便,对用户 完全透明, 无需在上位机和 PLC 中添加任何程序,安装后立即可以使用。它将西门子 S7-300 的 MPI/DP 协议转换为西门子 Profinet 协议(TCP/IP 协议), 使其可以与各种知名上位软 件 (如 WinCC、组态王、力控、KEPServerEX等) 实现远距离、高速(最高可达 1.5M)通 讯,并可以同时连接 Step-7 对西门子 S7-300 进行编程。它可以自动检测波特率。它可以通过 Internet 实现跨地域数据传送。它与西门子以太网通讯处理器 CP343-1 功能相似, 可替代西 门子 CP5611、CP5613、CP5512 通讯卡和西门子 PC adapter 编程适配器。

- 无需编程, 插到 300 上就能用
- 适配器外形,小巧方便

运行西门子工控软件时出现"端口被占用或者另一个程序打开"的解决办法。

SIMATIC IEPG Help Service 这个文件被 360 禁用了

解决办法:

1. 鼠标右键点击计算机,左键点击管理—>服务和应用程序—>服务—>然后激活 "SIMATIC IEPG Help Service";如果激活不了,说明被 360 或其它杀毒软件阻止运行,将 s7oiehsx.exe 文件添加到"360 或其它杀毒软件"可执行文件信任表中,重新运行"SIMATIC IEPG Help Service",最后重启电脑,重启 STEP 7。

解决办法:

2. 鼠标左键点击开始—>运行—>services.msc 即激活 "SIMATIC IEPG Help Service";如果激 活不了,说明被 360 或其它杀毒软件阻止运行,将 s7oiehsx.exe 文件添加到<sup>"</sup>360 或其它杀毒软 件"可执行文件信任表中,重新运行 "SIMATIC IEPG Help Service",最后重启电脑,重启 STEP 7。

## 2 参数设置

#### ▶ 连接方式

1) 线型方式:即一台 PLC(s7-300 和一台上位机(计算机),直接用交叉线(RJ45 网线)相连。

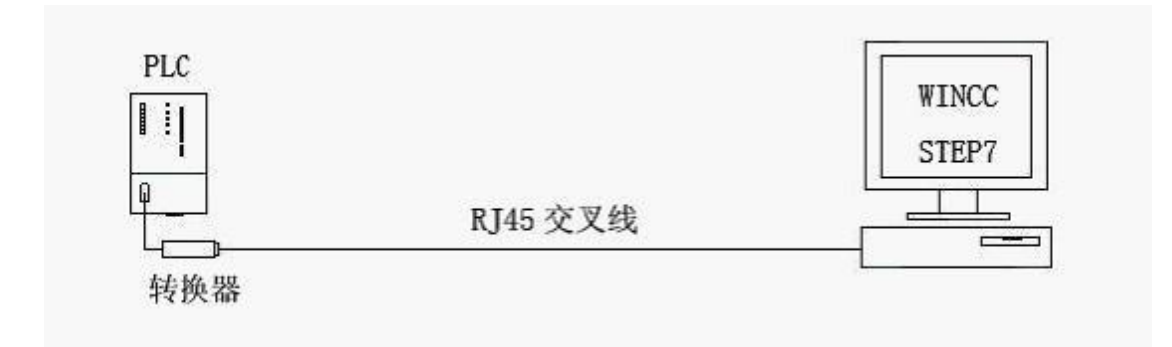

2) 星型方式:多台 PLC(S7-300)和1台上位机(计算机),中间需加以太网交换机,用直联线 (RJ45 网线)将交换机与各设备相连。

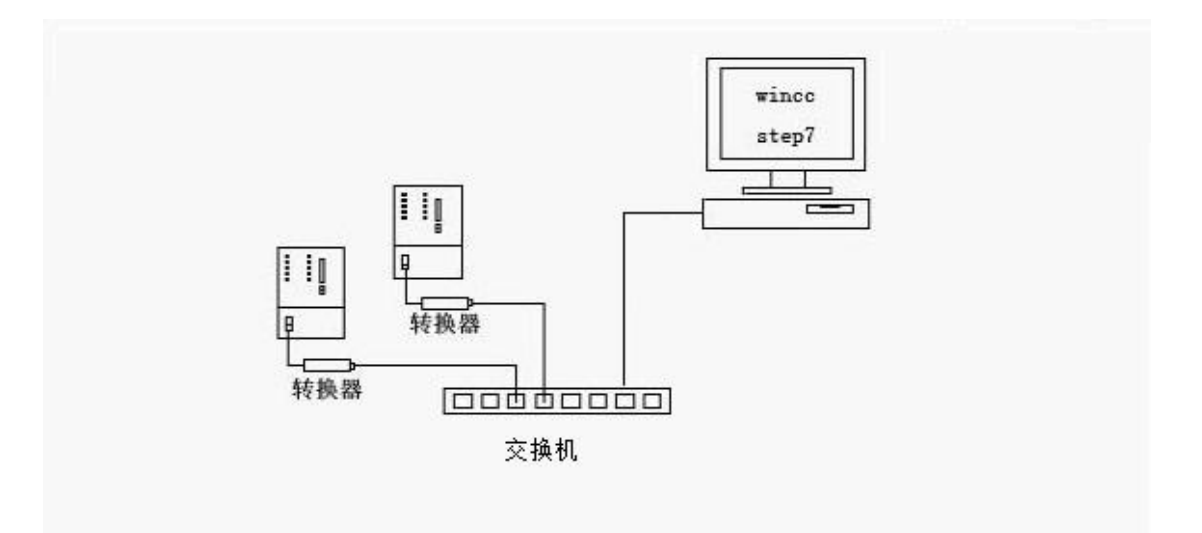

### ▶ ETH-MPI (DP) 转换器设置:

ETH-MPI (DP) 的参数设置是通过 IE 浏览器来进行设置的,此时与 ETH-MPI (DP) 转换器相连的 PLC 要上电(注: ETH-MPI (DP) 转换器是由 PLC 供电的)同时要将 ETH-MPI (DP) 与计算机用网线连接好,由交换机连接到 ETH-MPI (DP) 和计算机)将计算机 IP 地址设置为 (192.168.1.100),掩码(255.255.255.0),网关(192.168.1.1), 最后在计算机的 IE 浏览器 中键入 192.168.1.222,就可进入 ETH-MPI (DP) 的主菜单(如图所示):

| 文件(E) 编辑(E) 查看(Y) 中          | explorer<br>牧廠(A) 工具(T) 帮助(H)                                           |             |
|------------------------------|-------------------------------------------------------------------------|-------------|
| ◆ 后退・ →・ ② ② △               | ③ 搜索 回收案夹 ③ 媒体 ③ 已- ④                                                   |             |
| 地址(D) 🕘 http://192.168.1.222 |                                                                         | ▼ (?转到 链接 " |
|                              | 主菜单                                                                     |             |
|                              | The state and the second second shall be a                              | ata e       |
| 欢迎使                          | 用德嘉国际ETH_MP1转换                                                          | 辞!          |
| 欢迎使                          | 用德希国际ETH_MP1转换                                                          | 辞!          |
| 欢迎使                          | 用德新国际ETH_MP1转换                                                          | 辞!<br>      |
| 欢迎使                          | 用 偲 嘉 国际ETH_MP1转 换着<br>参数设置 / 显示<br>MPI/DP通讯状态显示<br>诊断及调试 功能            | 辞!<br>      |
| 欢迎使                          | 用 偲 嘉 国际ETH_MP1转 换着<br>参数设置 / 显示<br>MPI/DP通讯状态显示<br>诊断及调试 功能<br>产品使用说明书 | 辞!<br>      |

点击[参数设置/显示]进入设置画面:

| 叠通讯设置 - Microsoft Internet Biplorer                                               |          |
|-----------------------------------------------------------------------------------|----------|
| 文件(E) 編輯(E) 查看(Y) 收藏(A) 工具(I) 帮助(H)                                               | 198 -    |
| → 后退 - → - ③ ③ 凸 ③ 数余 回收放天 증媒体 ③ 已- ④                                             |          |
| 地址(2) 名 http://192.168.1.222/para_set.htm                                         | ◆        |
| 通讯接口(IP/MPI/DP)参数设置                                                               |          |
| ETH_MPI通讯转换器IP : 192 168 001 008 (0255)                                           |          |
| ETH_MPI通讯转换器NAC:  00  FF  FF  FF  FF  08 (内位十六进<br>MPI 波特率: 8端图 · MPI-187.5K是常用设置 | 王制数)不用改变 |
| FLC_MPI站号:008 (132/127)                                                           |          |
| ETH_MPI站号: 012 (032/127) 基本不用改变                                                   |          |
| 最高期PI站号: 31 	 31是常用设置                                                             |          |
| 提交 取消                                                                             |          |
| 2 完毕                                                                              | internet |

点击"MPI/DP通讯状态显示",显示通讯状态 OK 即可

| C → ○ @ http://192.16                                                                                                    | □ <mark>×</mark> |
|----------------------------------------------------------------------------------------------------|------------------|
| ☆ 2 desktop.ini 2 百度 2 京东 2 苏宁易购 2 淘宝 2 天猫                                                                                                    |                  |
| 通讯状态OK                                                                                                    |                  |
| ETH_MPI站号:000 当前波特率:187.5K                                                                                                    |                  |
| MPI/DP 站号一揽表                                                                                                    |                  |
| 0 1 2 3 4 5 6 7 8 9 A B C D E F<br>0 0 0 X 0 0 0 0 0 0 0 0 0 0 0 0 0 0 0                                                                                                    | E                |
|                                                                                                    |                  |
| 48       0       0       0       0       0       0       0       0       0       0       0       0       0       0       0       0       0       0       0       0       0       0       0       0       0       0       0       0       0       0       0       0       0       0       0       0       0       0       0       0       0       0       0       0       0       0       0       0       0       0       0       0       0       0       0       0       0       0       0       0       0       0       0       0       0       0       0       0       0       0       0       0       0       0       0       0       0       0       0       0       0       0       0       0       0       0       0       0       0       0       0       0       0       0       0       0       0       0       0       0       0       0       0       0       0       0       0       0       0       0       0       0       0       0       0       0       0       0 |                  |
| 80       0       0       0       0       0       0       0       0       0       0       0       0       0       0       0       0       0       0       0       0       0       0       0       0       0       0       0       0       0       0       0       0       0       0       0       0       0       0       0       0       0       0       0       0       0       0       0       0       0       0       0       0       0       0       0       0       0       0       0       0       0       0       0       0       0       0       0       0       0       0       0       0       0       0       0       0       0       0       0       0       0       0       0       0       0       0       0       0       0       0       0       0       0       0       0       0       0       0       0       0       0       0       0       0       0       0       0       0       0       0       0       0       0       0       0       0       0       0 |                  |
|                                                                                                    |                  |
| 返回主菜单                                                                                                    |                  |
| ۹                                                                                                    | 100% 🔻           |

#### 3 STEP 7 连接设置

XP 系统驱动: <u>点击下载</u>

Win7 32 位系统驱动: 点击下载

Win7/10 64 位系统驱动: 点击下载

1. 下载完成后解压,运行 ETH\_MPI. exe

| ETH-MPI(smartIE) [SET PG/PC Interfa | ace] setup    |                  |
|-------------------------------------|---------------|------------------|
| WINBEST V9.0                        | install 安装    | Uninstall 卸载     |
| 仅用于大连德嘉国际 ETH-MPI(s                 | martIE) 和单通道触 | 由屏适配器ETH-smartIE |
|                                     |               |                  |

然后选 [install 安装],完成后,你就能在西门子的 set the PG/PC interface 中找到 ETH-MPI(auto)、ETH-MPI、ETH-DP 三个驱动选项,插 MPI 口的时候应选择 ETH-MPI,插 DP 口的时候应选择 ETH-DP, ETH-auto则可以自动识别 MPI/DP 口和波特率,所以建议使用 ETH-auto 驱动。

2. 打开 SIMATIC-->step7-->设置 PG-PC 接口

| 应用程序访问点(A):        |         |              |
|--------------------|---------|--------------|
| STONLINE (STEP 7)  | > EIH-1 | DP 👻         |
| STEP 7 的标准设置)      |         |              |
| 内使用的接口分配参数 健):     |         |              |
| ETH-DP             |         | 属性 (B)       |
| 1443 (元)           |         | -            |
| ETH-AUTO           | -       | deniled outs |
| ETH-DP             |         | 夏制①          |
| ETH-MPI            |         | 無除(に)        |
| •                  | P       |              |
| ETH-DP (Profibus)) |         |              |
|                    |         |              |
| 接口                 |         |              |
| 添加/删除:             |         | 选择(C)        |

3. 选择 ETH-MPI(AUTO), 然后点击 Properties.. (属性), 在 ETH-MPI(DP)转换器的 IP 地址 中填入 192. 168. 1. 10 。

| TEN - ETH_MEISS                                                                                                    | 製器               | X          |
|----------------------------------------------------------------------------------------------------|------------------|------------|
| ETH-MPI 转换器                                                                                                    | 的 IP 地址 / 域      | 8          |
| 192,168,1,1                                                                                                    | 0                |            |
| La construction de la construction de la constructi |                  |            |
| ETH-MPI 站参数                                                                                                    |                  |            |
| 站址,                                                                                                    |                  | -          |
| 40 a.t                                                                                                    | 206              |            |
| A2 P1 1                                                                                                    | 305              |            |
| PLCMPI参数                                                                                                    |                  |            |
| 波特率 1                                                                                                    |                  |            |
| 8                                                                                                    |                  |            |
| 東南站地址                                                                                                    | 1                | <u> </u>   |
| 确定 默认                                                                                                    | 回取消              | 在线测试       |
| 说明: (78.)                                                                                                    | 20版)             |            |
| www.dl-win                                                                                                    | best. cn         |            |
| 住1E网克荷<br>http://192                                                                                                    | . 168. 1. 22     | 2          |
| 可以查看ETI<br>及相关的帮助                                                                                                    | H-TPI(DP)        | 的IP地址      |
|                                                                                                    |                  |            |
| 暗色调部分B<br>通过IE浏览                                                                                                    | 刊页直是需<br>器来对 ETE | 要<br>I-IPI |
| 以太网转换                                                                                                    | 器直接操作            | 的          |
|                                                                                                    |                  |            |

- 可通过[在线测试]按钮测试填入的 IP 地址是否与 ETH-MPI 转换器完全一至。如果不能与 ETH-MPI (DP) 正常通讯,需在 IE 浏览器中键入 http://192.168.1.222 来查 ETH-MPI (DP) 转换器的 IP 地址 ,然后修改"设置 PG-PC 接口"中 ETH-MPI 的 IP 地址。
- 5. 选择[确定]按钮保存设置,之后使用您就可以通过 Step 7 对西门子 S7-300 进行编程了。

## 4 WinCC 连接设置(以 WinCC7.3 为例)

1. 打开 Wincc,双击变量管理,打开变量管理器,添加驱动:

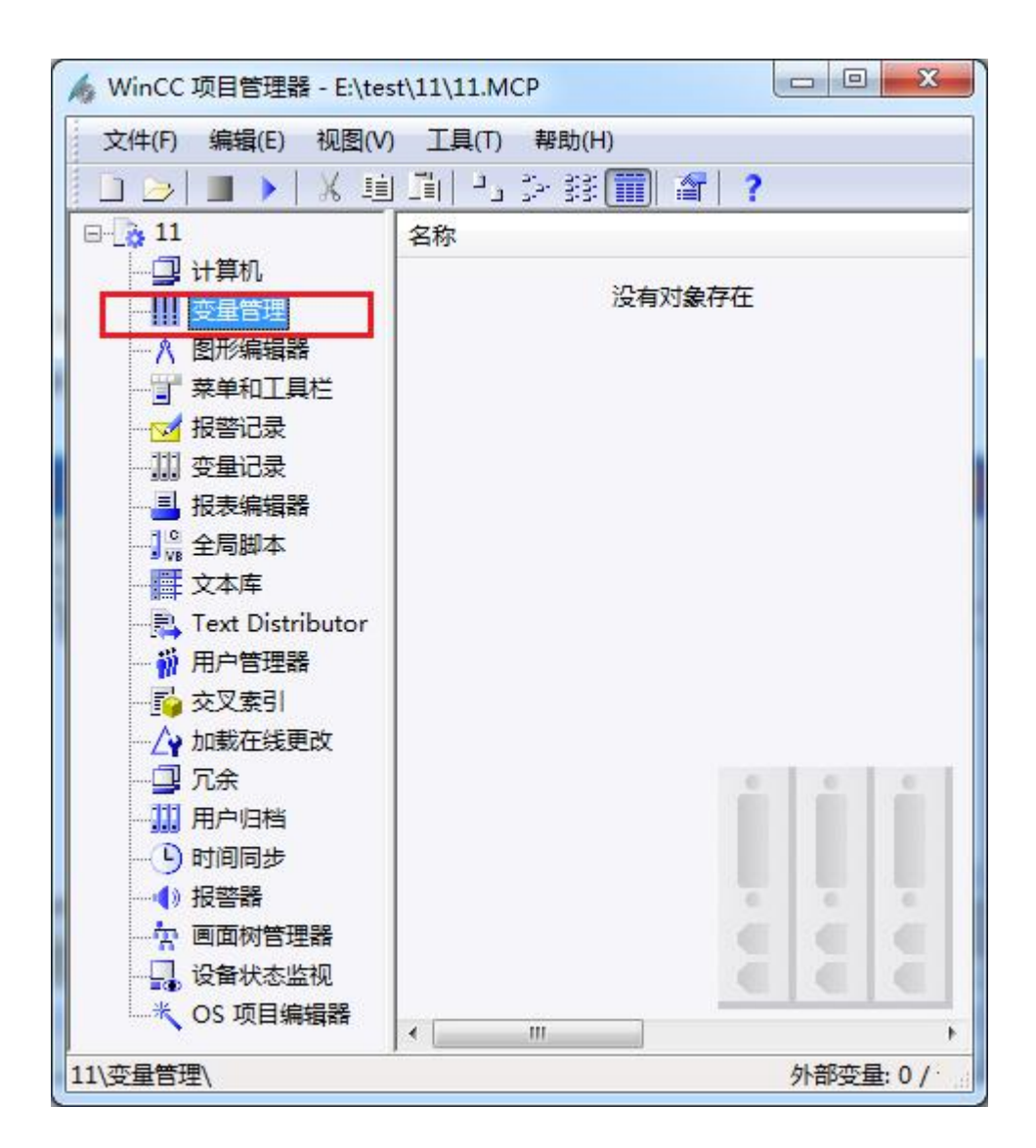

| · 变量管理 - WinCC Co                     | nfiguration Studio         |             |
|---------------------------------------|----------------------------|-------------|
| 交量管理 «                                | 香找                         |             |
|                                       | 名称 日 法择                    |             |
|                                       | 1 @ConnectedRTClients 对象类型 |             |
| 🖾 🍟 門部支車                              | 2 @CurrentUser 对象名称        |             |
|                                       | 3 @CurrentUserName         |             |
|                                       | 4 @DatasourceNameRT        |             |
|                                       | 5 @DeltaLoaded             |             |
|                                       | 6 @LocalMachineName        |             |
|                                       | 7 @RedundantServerSta      |             |
|                                       | 8 @SCRIPT_COUNT_AC         |             |
|                                       | 9 @SCRIPT_COUNT_RE(        |             |
|                                       | 10 @SCRIPT_COUNT_TA        |             |
|                                       | 11 @ServerName             |             |
|                                       | 12 @ServerVersion ≡        |             |
|                                       | 13 @TLGRT_AVERAGE_T/       |             |
|                                       | 14 @TLGRT_SIZEOF_NLL       |             |
|                                       | 15 @TLGRT_SIZEOF_NOT       |             |
|                                       | 16 @TLGRT_TAGS_PER_S       |             |
|                                       | 17 💥                       |             |
|                                       | 18                         |             |
|                                       | 19                         |             |
|                                       | 20                         |             |
| <b>变量管理</b>                           | 21                         |             |
| - 44 98 13 FL                         | 22                         |             |
| <b>报誓记</b> 家                          | 23                         |             |
| ····································· | 24                         |             |
| 222                                   | 25                         |             |
| 📑 🥡 🎹 🐠 🔹                             | 26 ↓ ↓ 注扪 < ↓ ↓            |             |
| 就绪 NUM                                | 中文(简体,中国) 寿格: 16 李曼 1      | 00% — — — — |

2. 填右键单击变量管理,在弹出的菜单中选择添加驱动,SIMATIC S7 Protocol Suite,如下 图所示

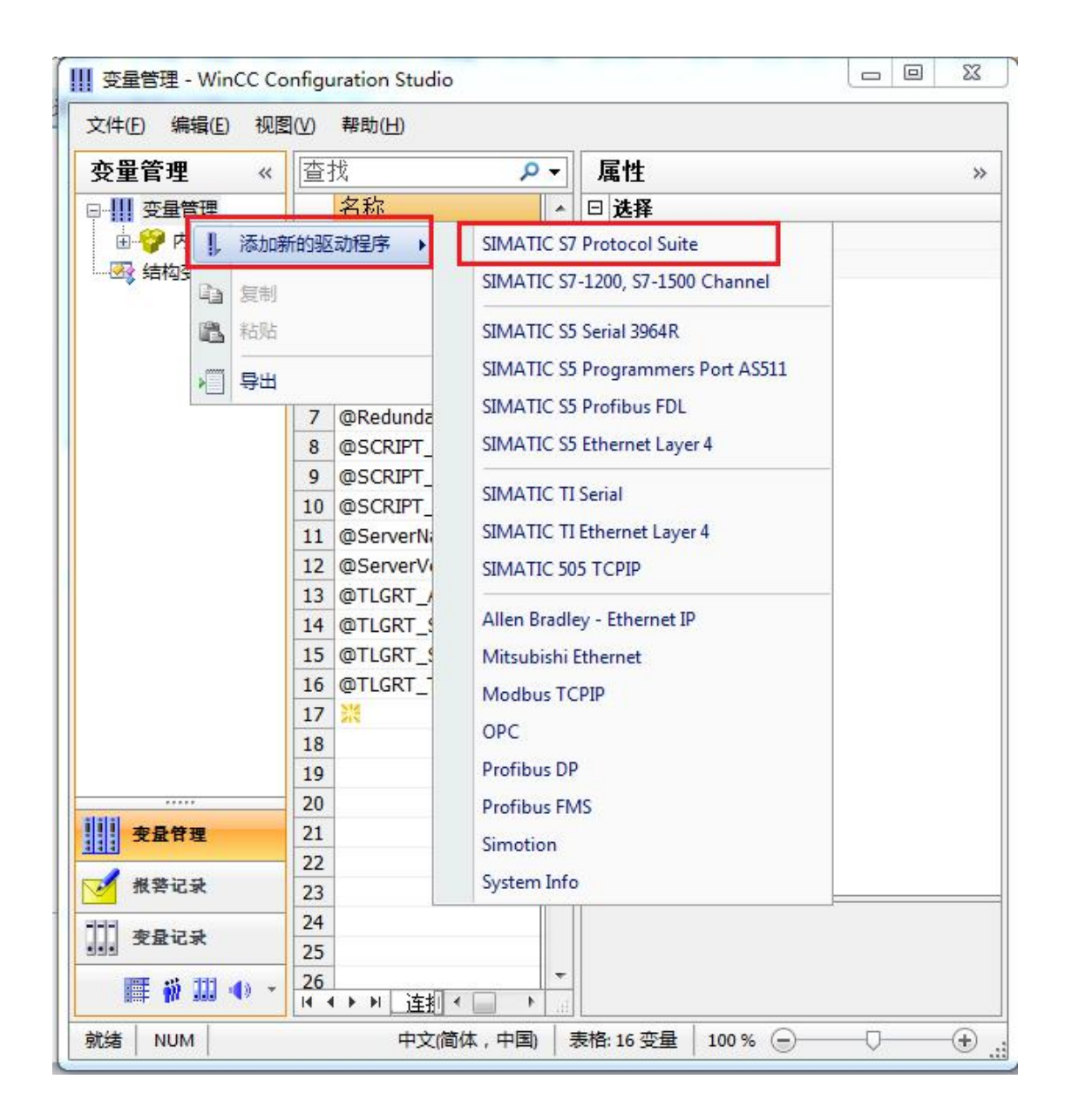

3. 添加好驱动之后,右键单击 SIMATIC S7 Protocol Suite 下的 TCP/IP,在弹出的菜单中选 择系统参数

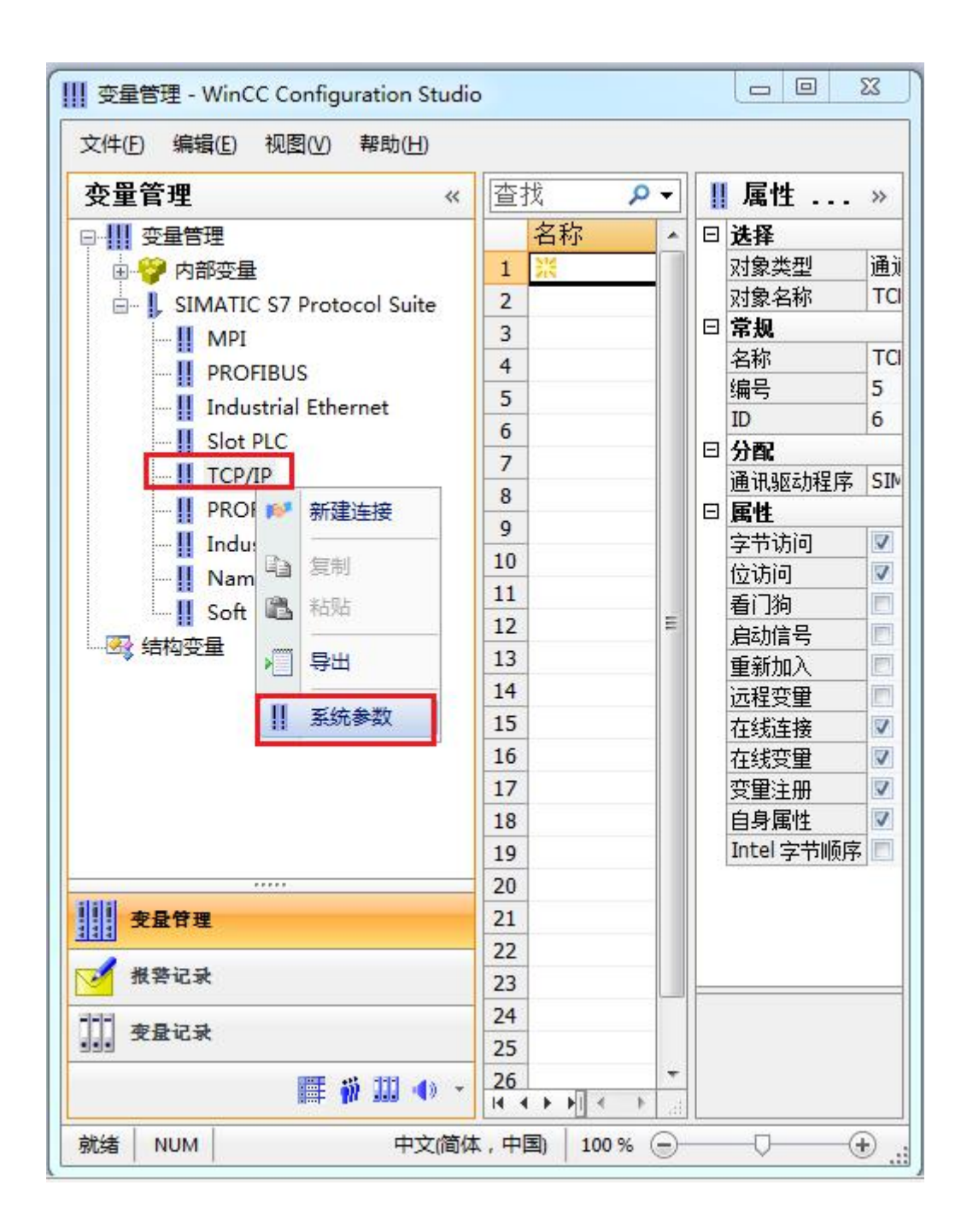

4. 在弹出的对话框中点击单位选项卡

| 周期管理<br>▼通过 PLC    | ☑ 更改驱动的传输           |
|--------------------|---------------------|
| 设备状态监控<br>📝 激活 (&) | 60 间隙(I) 30 超时间隙(I) |
| CPU 停机监控<br>☑激活(2) |                     |

5. 在逻辑设备名称选框中选择驱动为:网卡名.TCPIP.1

| SIMATIC S7 单位             |                            |
|---------------------------|----------------------------|
| 选择逻辑设备名称                  |                            |
| CP 类型/总线配置文               | TCP/IP                     |
| 逻辑设备名称 (D):               | amily Controller TCPIP 1 👻 |
| ☑ 自动设置 (A)                |                            |
| 作业处理                      |                            |
|                           |                            |
| □写(带优先权) 础)               |                            |
| □ 写(带优先权)(ੴ) 输入新的设备名称或从列表 | 中选择被请求的设备。                 |
| □ 写(带优先权)(ੴ) 输入新的设备名称或从列表 | 中选择被请求的设备。                 |

如何查看网卡名:点击屏幕右下角的电脑图标,选择打开网络和共享中心

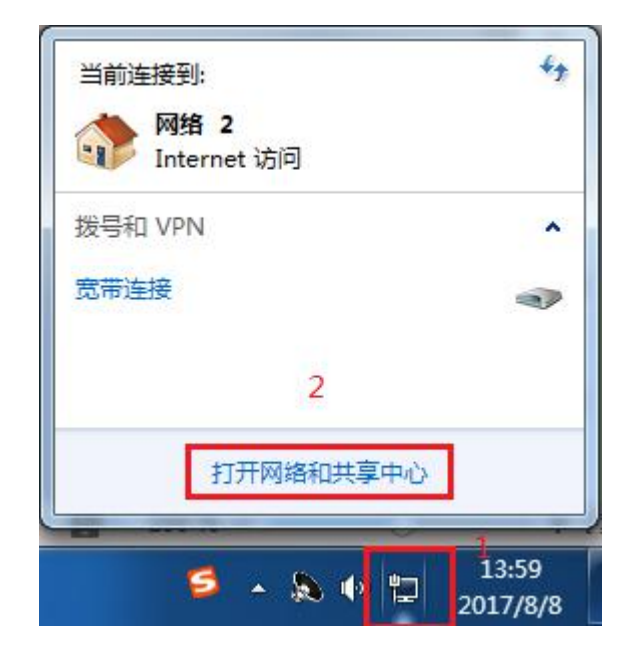

#### 在网络共享中心中点击本地连接

| 查看基  | 本网络信息并设置连接                    |                                   |                            |        |
|------|-------------------------------|-----------------------------------|----------------------------|--------|
|      | <b>I</b>                      |                                   | -                          | 查看完整映射 |
| *    | FJ-20140101SPKI<br>(此计算机)     | 网络 2                              | Internet                   |        |
| 查看活动 | 网络                            |                                   |                            |        |
|      | <b>网络 2</b><br>家庭网络           | 访问 <del>类型</del> :<br>家庭组:<br>连接: | Internet<br>已加入<br>】本地连接 2 |        |
| 更改网络 | 设置                            |                                   |                            |        |
| Ŷ    | 设置新的连接或网络<br>设置无线、宽带、拨号、临时或 V | PN 连接;或设置路由器或                     | 访问 <mark>点。</mark>         |        |
| *    | 连接到网络<br>连接到或重新连接到无线、有线、      | 拨号或 VPN 网络连接。                     |                            |        |
| **   | 选择家庭组和共享选项<br>访问位于其他网络计算机上的文件 | 和打印机,或更改共享设置                      | Le<br>Le                   |        |
| N    | 疑难解答<br>诊断并修复网络问题,或获得故障       | 排除信息。                             |                            |        |

在弹出的对话框中点击详细信息

| 规                                               |                                                                                                    |
|-------------------------------------------------|----------------------------------------------------------------------------------------------------|
| 连接 一                                            |                                                                                                    |
| IPv4 连接:                                        | Internet                                                                                                    |
| IPv6 连接:                                        | 无 Internet 访问权限                                                                                                    |
| 媒体状态:                                           | 已启用                                                                                                    |
| 持续时间:                                           | 05:36:24                                                                                                    |
| <b>油度</b>                                       | 100.0 83.00                                                                                                    |
| ▲300.<br>详细信息                                   | (E)                                                                                                    |
| 正 <sup>1</sup> 夏:<br>详细信息<br>舌动                 | (8)<br>(8)<br>已发送 — 【章 — 已接收                                                                                         |
| <sup>                                    </sup> | BOD. 0 maps<br>BOD. 0 maps<br>BOD. 0 maps<br>BOD. 0 maps<br>CE<br>CE<br>CE<br>CE<br>CE<br>CE<br>CE<br>CE<br>CE<br>CE |

下图中的描述内容就是你的网卡名

| 届时                  | 值                                |
|---------------------|----------------------------------|
|                     | IA                               |
|                     | P LAI DOT OPP P                  |
| 加速                  | Realter file OBL Family Controll |
| 初理地址                | 60-45-CB-89-21-14                |
| 已启用 DHCP            | 8                                |
| IPv4 地址             |                                  |
| IPv4 子网掩码           |                                  |
| IPv4 默认网关           |                                  |
| IPv4 DNS 服务器        |                                  |
| IPv4 WINS 服务器       |                                  |
| 已启用 NetBIOS ove     | 문                                |
| 连接-本地 IPv6 地址       |                                  |
| TPv6 野社网关           |                                  |
| TPv6 DNS 服务哭        |                                  |
| 1110 Date (1007) 68 |                                  |
| x [                 |                                  |

6. 再回到变量管理器中,右键点击 TCP/IP,选择新建连接,在 TCP/IP 选项下会生成一个名为 NewConnection\_1 的新连接选项。

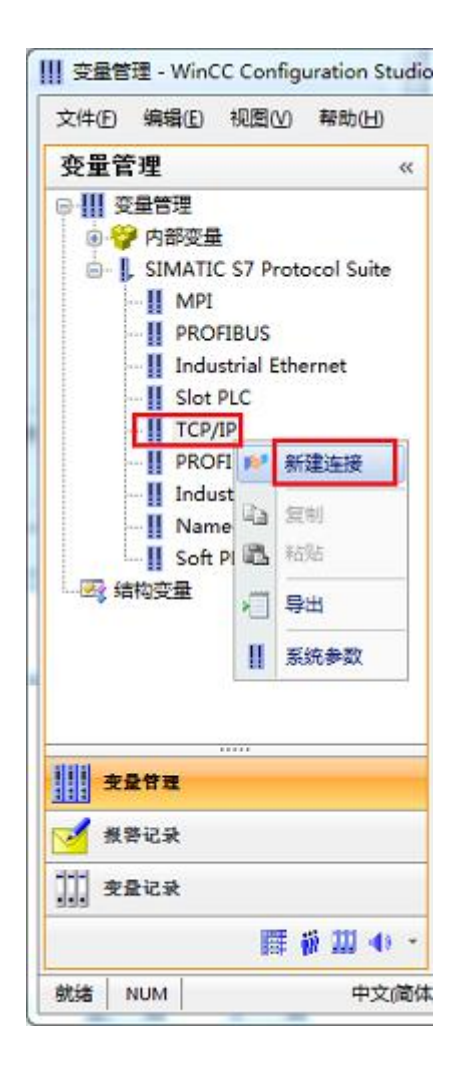

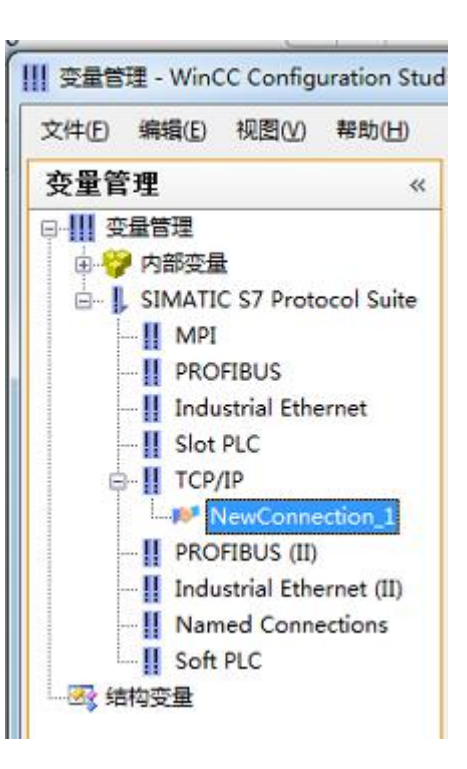

#### 7. 右键单击 NewConnection\_1, 在弹出的菜单中选择

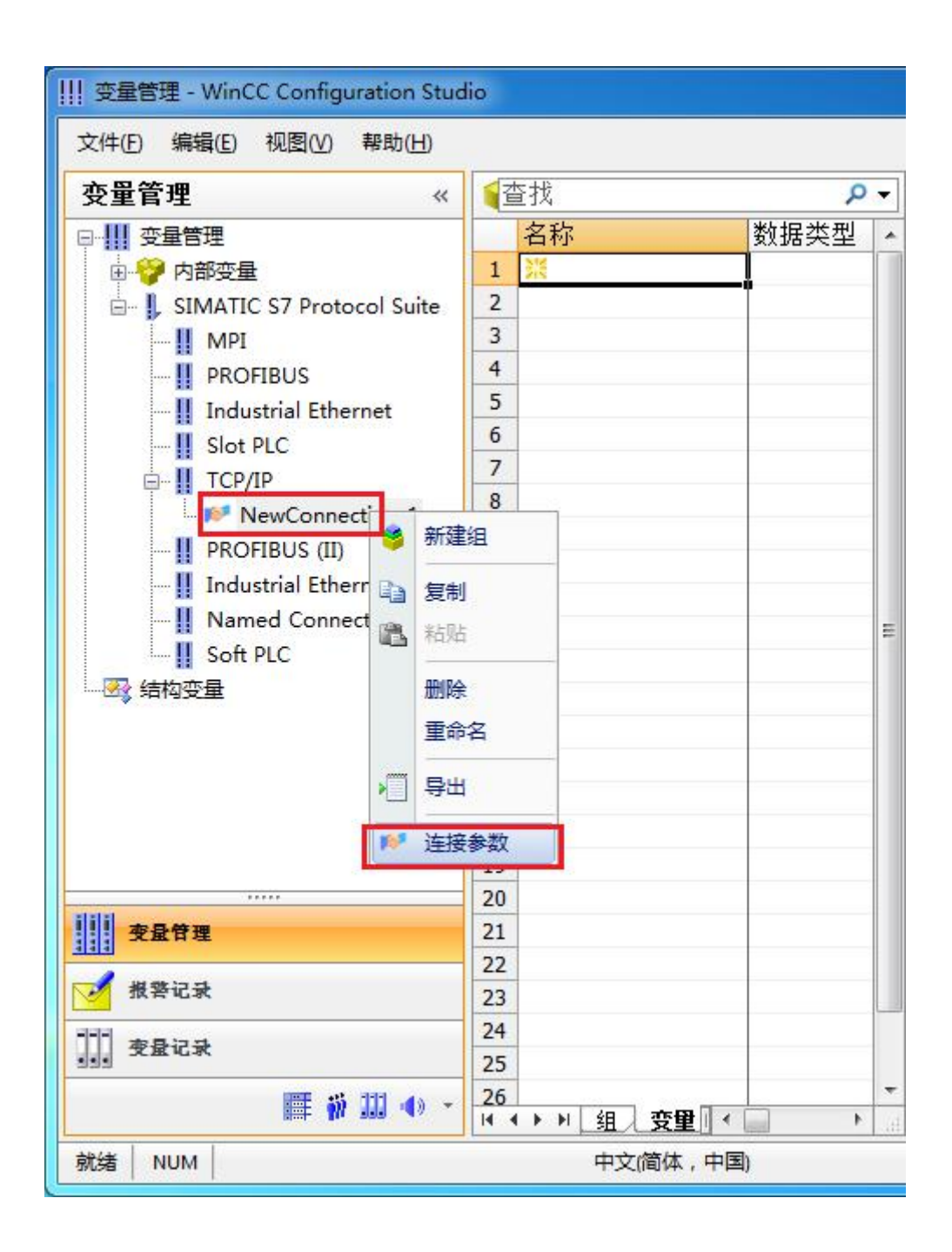

8. 在弹出的对话框中填写 ETH-MPI (DP)的 IP 地址, 192.168.1.10

| IP 地址(L):  | 192.168.1.10 |  |
|------------|--------------|--|
| 机架号(B):    | 0            |  |
| 插槽号(I):    | 0            |  |
| 🗌 发送/接收原始数 | 如据块 (2)      |  |
| 连接资源 (C):  | 02           |  |
|            |              |  |

现在连接已经建立成功,已经可以建立变量和画面了。

#### 注意了: 出现数据变化很慢的情况请参看下图!

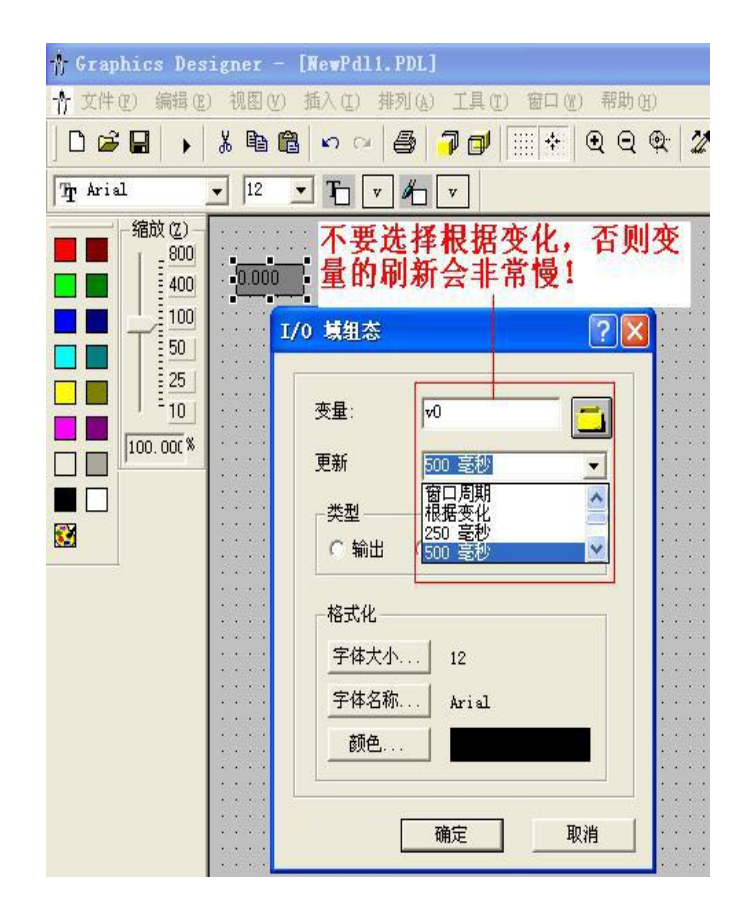

## 5 组态王连接设置

1. 打开组态王开发软件,选择设备→COM1

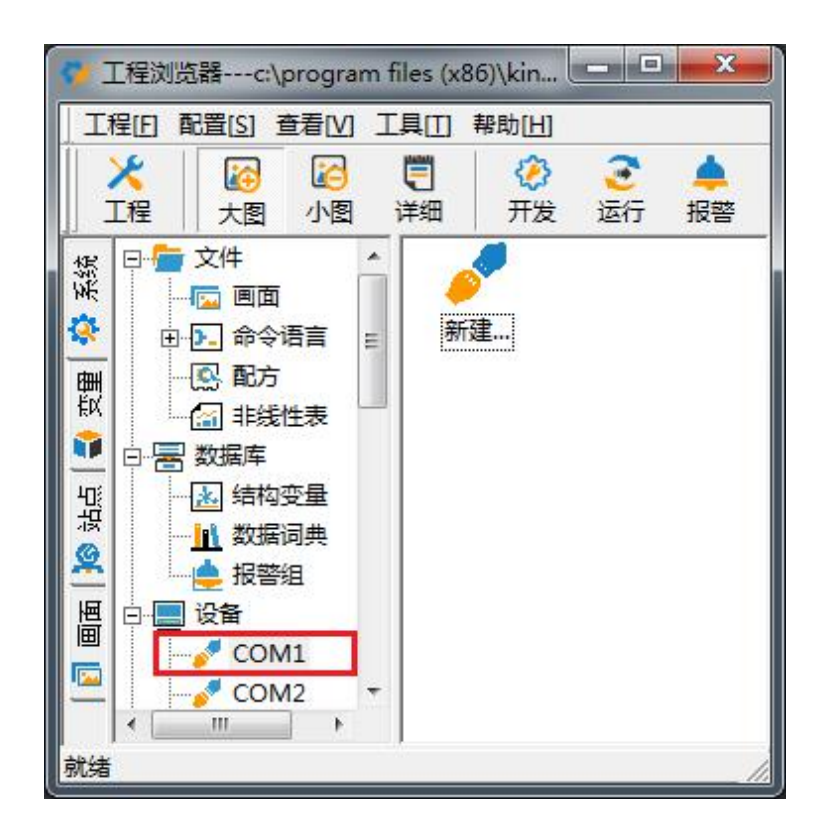

2. 双击"新建",选择 S7-300 (TCP)→TCP

|                                                                                                    | 中 57-200 无利 (JSB) |   |
|----------------------------------------------------------------------------------------------------|-------------------|---|
|                                                                                                    | ⊞-ST-300 (MPI)    | ^ |
|                                                                                                    | S7−300 (S7)       |   |
|                                                                                                    | ⊡ S7-300 (TCP)    |   |
|                                                                                                    | 中. S7-300条石II(0P) |   |
|                                                                                                    |                   |   |
|                                                                                                    | ⊕- S7−400 (S7)    |   |
| Sector and the sector of the sector of the sector of the sector of the sector of the sector of the sector of the | ⊕ S7-400 (TCP)    | E |
|                                                                                                    | 田-S(-400条列(WP)    |   |
|                                                                                                    | 国·亚王<br>中·板卡      | * |
|                                                                                                    | ┌您所选的设备           |   |
|                                                                                                    | 生产厂家: 西门子         |   |
|                                                                                                    |                   |   |
| <b></b>                                                                                                    | 语合性:P. mon        |   |

3. 选择 com 口号,此处选择默认值 com2

|   |   | 你所选择的为串行设备,请选择与                           |
|---|---|-------------------------------------------|
|   |   |                                           |
|   | B | └ 使用虚拟串口(GPRS设备)                          |
| 2 |   | KVCOM1                                    |
|   |   | 使用哪个虚拟串口没有限制,但是每<br>个虚拟串口只能定义同一类型的设<br>备。 |
|   |   |                                           |

4. 单击"下一步",输入要安装的设备的逻辑名称

| 请给要安装的设备指定唯一的逻辑名称 |
|-------------------|
| 新印设备              |
| ▶ 指定冗余设备          |
|                   |
|                   |
|                   |
|                   |

5. 再单击"下一步",输入设备的 IP 地址及相对于 PLC 的位置

| 192.168.1.10.0<br>地址帮助<br>你所指定的设备地址必<br>须在32个字节以内。 |
|----------------------------------------------------|
|                                                    |

6. 再单击"下一步",保持默认值,直接单击"下一步"

| <br>尝试恢复间隔:         |
|---------------------|
| 1900 秒<br>是些恢复时间。   |
| 取不收复时间。<br>24    小时 |
| ▶ 使用动态优化            |

7. 单击"完成",就配置了一个"TCP"设备。

|     | 你所要安装的设备信息:                             |
|-----|-----------------------------------------|
| 200 | 设备信息                                    |
|     | 新设备为 西门子 生产的 S7-300(TCP)                |
| SR. | 设备逻辑名:新I0设备                             |
|     |                                         |
|     | 项用1世址、192、100、1、10.0                    |
|     | 通讯方式: TCP                               |
|     |                                         |
|     | ▶ □ □ □ □ □ □ □ □ □ □ □ □ □ □ □ □ □ □ □ |
|     |                                         |

至此,就完成了 PLC 与组态王的连接。

## 6 力控连接设置

1. 打开组态软件,进入开发系统,打开"I0设备组态"->"PLC"->"SIEMENS"->"S7-300/400 TCP协议",画面如下:

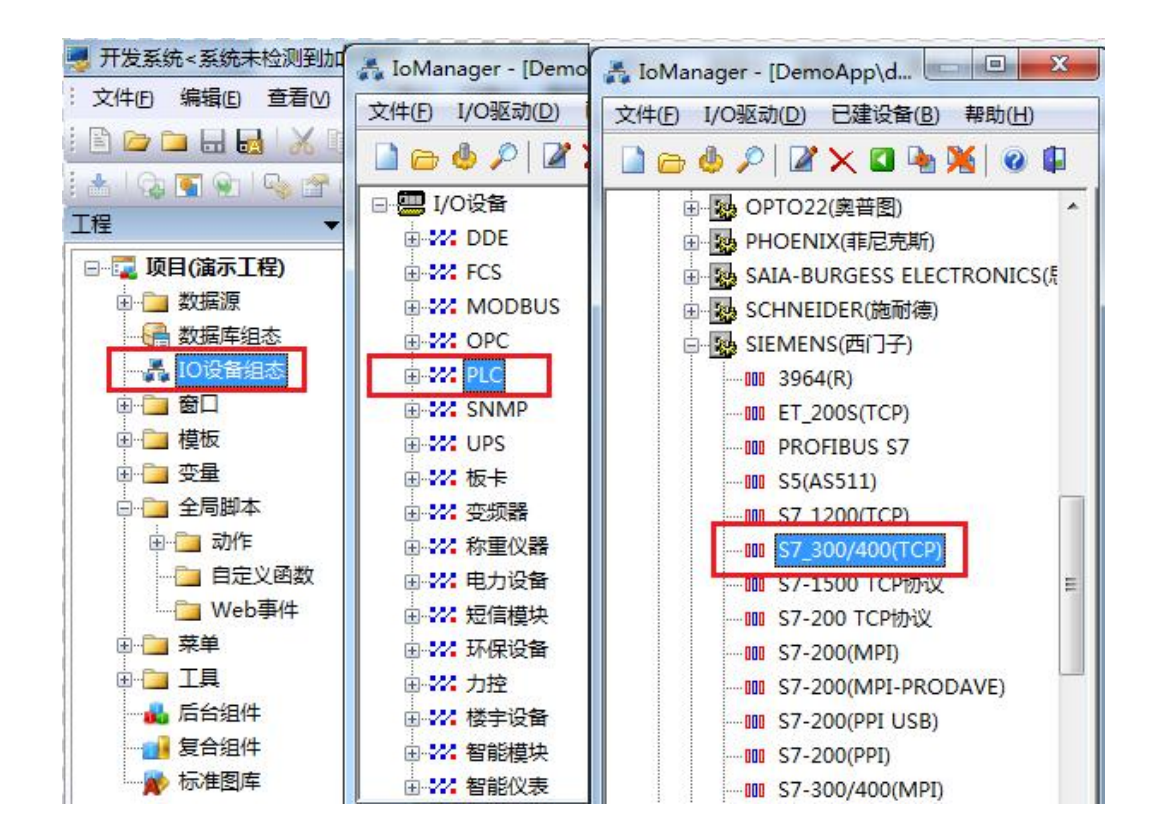

 第一步:基本参数配置,定义设备名称,修改更新周期。(更新周期一定要修改为250毫 秒以上!)

|                                                                                                    | 设备名称: DO1       |           |
|----------------------------------------------------------------------------------------------------|-----------------|-----------|
|                                                                                                    | 设备描述:           |           |
| SR.                                                                                                    | 更新周期: 250       | 臺秒        |
|                                                                                                    | 超时时间: 3         | 秒         |
| and the second second sec | 设备地址:           |           |
|                                                                                                    | 通信方式: TCP/IP网络  |           |
|                                                                                                    | 故障后恢复查询         |           |
|                                                                                                    | 周期: 300 秒 🗌 最大时 | 1限: 60 分钟 |
|                                                                                                    | ☑ 独占通道          | 高级        |

3. 第二步:通讯参数。设备 IP 地址: 192.168.1.10,端口号: 102

|   | 设备IP地址: 192.168.                                                    | 1.10 端口: 102   |
|---|---------------------------------------------------------------------|----------------|
|   | <ul> <li>□ 启用备用通道</li> <li>备用IP地址:</li> <li>□ 主通道恢复后自动回切</li> </ul> |                |
|   | □本机网卡冗余<br>本机网卡IP地址:<br>备用网卡IP地址:                                   | 端口: 0<br>端口: 0 |
| ~ | □ 连续采集失败 3                                                          | 次后重新初始化链接      |

4. 点击完成,现在你的 PLC 可以与力控软件连接了。

| <br>TSAP (PLC): | 10.00 |  |
|-----------------|-------|--|
| TSAP (PC):      | 10.11 |  |
|                 |       |  |
|                 |       |  |
|                 |       |  |
|                 |       |  |

## 7 InTouch 连接设置

安装西门子 S7TCP 驱动程序"DASSIDirect";开始菜单/程序/Wonderware/System Management Console 程序,在 DAServer Manager 下,找到"SIDirect DAServer"。

右击 "Configuration", 在菜单中选择 "Add PortCpS7 Object"; 右击 "New\_PortCp\_000" 并选择 "Add S7Cp Object", 加入一个 S7300 或者 S7400 的站点; 只需要将改转换器的 IP 地址填入, 其他参数默认。

| 文件(F) 操作(A) 查看(V) 帮助(H)                                                                                                    |                                                                                                    |     |
|----------------------------------------------------------------------------------------------------|----------------------------------------------------------------------------------------------------|-----|
| • 🔿 🔀 🔣 📔 🖬                                                                                                    |                                                                                                    |     |
| <ul> <li>ArchestrA System Management Console (GUOP</li> <li>DAServer Manager</li> <li>Default Group         <ul> <li>Default Group</li> <li>Coal</li> <li>ArchestrA.DASSIDirect.2</li> <li>Configuration</li> <li>New_PortCpS7_000</li> <li>New_S7CP_200_000</li> <li>New_S7CP_000</li> </ul> </li> <li>Tog Viewer</li> </ul> | Node Type: S7Cp     Delimiter:       New_S7Cp_000 Parameters     Device Groups       Processor Type:     \$7 PLC       S7 Connection     Remote TSAP       Network Address:     192.168.1.0       Local TSAP     Remote TSAP       PLC Connectivity     Connection Resource:       Yerify PLC connectivity when no item is subscribed.       Frequency in seconds to verify the PLC connectivity       Beply Timeout:     15000       Alarms & Events       Connection Timeout:       Yerify and the seconds |     |
|                                                                                                    |                                                                                                    | 526 |

选择"Device Group"属性页。,右键点击"Device Group"对话框中的空白地方,选择"Add",添加一个 Device Group,将"Topic\_0"改为需要的名称,比如"switch-s",这个名称需要在 INTOUCH 中使用。

| SMC - [ArchestrA System Management Console (G | UOPENGFEI)\DAServer Manag | er\Default Group\Local\ArchestrA.DASSIDirect.2\ | Configuration 🗖 🗖 💌 🗙 |
|-----------------------------------------------|---------------------------|-------------------------------------------------|-----------------------|
| 文件(F) 操作(A) 查看(V) 帮助(H)                       |                           |                                                 |                       |
|                                               |                           |                                                 |                       |
| ArchestrA System Management Console (GUOP     | 🐠 Node Type: S7Cp         | Delimiter: .                                    | n 🔒                   |
| DAServer Manager                              |                           |                                                 |                       |
| ▲ Q Local                                     | New_S7Cp_000 Parameters D | evice Groups Device Items                       | 1                     |
| ArchestrA.DASSIDirect.2                       | Name                      | Update Interval (ms)                            |                       |
| <ul> <li>Configuration</li> </ul>             | switch-s                  | 1000                                            |                       |
| New_PortCpS7_000                              |                           |                                                 |                       |
| ▶ <b>/</b> New_S7Cp_000                       |                           |                                                 |                       |
| ▷ 🛄 Log Viewer                                |                           |                                                 |                       |
|                                               |                           |                                                 |                       |
|                                               |                           |                                                 |                       |
|                                               |                           |                                                 |                       |
|                                               |                           |                                                 |                       |
|                                               |                           |                                                 |                       |
|                                               |                           |                                                 |                       |
|                                               |                           |                                                 |                       |
|                                               |                           |                                                 |                       |
|                                               |                           |                                                 |                       |
| 4 III >>                                      | 10<br>10                  |                                                 |                       |
|                                               |                           |                                                 |                       |

右击 "ArchestrA.DASSIDirect",选择 "Activate Server" 来启动此 DA Server。

| 💋 SMC - [ArchestrA System Management Console (                                                                                                    | GUOPENGFEI)\DAServer Manager\                                               | Default Group\Local\ArchestrA.DASSIDire                                                                                                | ct.2]                                                                                     |
|----------------------------------------------------------------------------------------------------|-----------------------------------------------------------------------------|----------------------------------------------------------------------------------------------------|-------------------------------------------------------------------------------------------|
| 文件(F) 操作(A) 查看(V) 帮助(H)                                                                                                    |                                                                             |                                                                                                    |                                                                                           |
| 🗢 🏟 🖄 🗊 🔒 🛛 🖬 🛛 🛛                                                                                                    |                                                                             |                                                                                                    |                                                                                           |
| ArchestrA System Management Console (GUOP<br>A R DAServer Manager                                                                                                    | Component                                                                   | Version                                                                                                    | Build Date                                                                                |
| <ul> <li>■ DAserver Manager</li> <li>■ Default Group</li> <li>■ Local</li> <li>■ ArchestrA.DASSIDirect.2</li> <li>&gt; Contiguration</li> <li>&gt; ■ Diagnostics</li> <li>&gt; ■ Log Viewer</li> </ul> | DASSIDirect DASSIDirect [Shell] ODASTOOIkit DASEngine PlugInOPC PlugInODESL | 0277.0219.0000.0000<br>0985.0007.0000.0000<br>0798.0000.0000.0000<br>0875.0466.0000.0000<br>0875.0222.0000.0000<br>0875.0222.0000.0000 | 五月 25, 2010<br>二月 23, 2010<br>April 20, 2010<br>五月 12, 2010<br>五月 12, 2010<br>五月 12, 2010 |
| < HI >                                                                                                    | ٩                                                                           | III                                                                                                    |                                                                                           |

打开 INTOUCH 软件,工具/配置/访问名,添加访问名来对应 DA Server 中的 S7TCP 站点中的 Device Group;

在"访问名"中填入"S7-300TCP",在"应用程序名"中填入"DASSIDirect","主题名"中填入"switch-s"

| ter.entre<br>女访问名      |                                   |     |                          |        |
|------------------------|-----------------------------------|-----|--------------------------|--------|
| 访问名(M):<br>节点名:        | S7-300TCP                         |     |                          | 确定     |
| 应用程序名(/<br>DASSIDirect | 4):                               |     |                          | 故障转移(F |
| 主题名(T):<br>switch-s    |                                   |     |                          |        |
| 要使用的协<br>⑦ DDE         | ₩议 (P)<br><mark>⊚</mark> SuiteLin | ık  | <ul> <li>消息交換</li> </ul> | ţ      |
| 要对服务器<br>◎ 提示印         | 提示时(W)<br>适面                      | 0 - | u提 <del>示</del> 激活面      |        |

选择"标志名字典",

新建 S7-300 的变量,填入"标记名",如: "a";选择"访问名",如"S7-300TCP";在"项目" 中,填入 S7PLC 的地址,如"db1,w0",对应 DB1.DBW0。

| 标记名字典              |            |           |            | ×           |
|--------------------|------------|-----------|------------|-------------|
| ① 主要               | 🖉 🔘 详细和报警  | ◎ 成员      |            |             |
| [新建(N]] 恢复(B) 删除(D | □ 保存[٧] << | 选择(S)) >> | 取消〔关闭〕     |             |
| 标记名(A):a           |            | [7]: 1//  | 0整型        |             |
| 组(G): \$System     |            | ◎只读(0)    | 〕读写(₩)     |             |
| 注释(C): AccessLevel |            |           |            |             |
| 🔲 记录数据(L) 📃 记录事件   | ‡(E)       | □保留值(!)   | 🗌 保留参数(M)  |             |
| 初始值(∀):            | 最小工程单位:    | -32768    | 最大工程单位(X): | 32767       |
| 死区(D): 0           | 最小原始数据(₩): | -32768    | 最大原始数据(A): | 32767       |
| 工程单位(E):           | 记录         | 表死区(B): 0 | ● 转换       | L) 🔘 平方根(S) |
| 访问名(M):            | 57-300TCP  |           |            |             |
| 项目(I): db1,w0      | 6.0%       |           | 🗌 将标记名     | 3用作项目名(U)   |

新建 S7-300 的变量,填入"标记名",如: "b";选择"访问名",如"S7-300TCP";在"项目" 中,填入 S7PLC 的地址,如"mx0.0",对应 M0.0。

| 标记名字典                                        | x                  |
|----------------------------------------------|--------------------|
| 💿 主要 💿 详细 💿 报警 💿 详细和报警                       | ◎ 成员               |
| 「新建(N) 恢复(R) 删除(D) 保存(V) <                   | [选择(S)] >> [取消] 关闭 |
| 标记名(A): <b>[</b>                             | 【类型(T):】 1/0 离散    |
| \$System                                     | ◎ 只读(0)            |
| 注释(C): AccessLevel                           |                    |
| 🖻 记录数据(L) 📄 记录事件(E)                          | □保留值(!)            |
| 初始值[\/) 輸入转換<br>◎ 打开 ● 关闭(F) ● 直接(D) ◎ 取反(R) | 打开消息: 关闭消息(C):     |
| 访问名(M): S7-300TCP                            |                    |
| 项目(I): mx0.0                                 | 将标记名用作项目名(U)       |

新建 S7-300 的变量,填入"标记名",如: "c";选择"访问名",如"S7-300TCP";在"项目" 中,填入 S7PLC 的地址,如"q0.0",对应 Q0.0。

| 标记名字典                                                        | ×               |
|--------------------------------------------------------------|-----------------|
| <ul> <li>○ 主要 ● 详细</li> <li>○ 报警</li> <li>○ 详细和报警</li> </ul> | ● 成员            |
| │ <b>新建(N) └恢复(R)</b> │ 删除(D) │ 保存(V) │ <<                   | 选择(S) >>        |
| 标记名(A): <b>[</b> ]                                           | 类型(T): 1/0 离散   |
| 组(G):) \$System                                              | ◎ 只读(0) ● 读写(W) |
| 注释(C): AccessLevel                                           |                 |
| 🔲 记录数据(L) 📃 记录事件(E)                                          | □保留值(!)         |
| 初始值(V) 輸入转換<br>◎ 打开 ◎ 关闭(F)                                  | 打开消息: 关闭消息(C):  |
| 访问名(M): S7-300TCP                                            |                 |
| 项目():                                                        | □ 将标记名用作项目名(U)  |

新建 S7-300 的变量,填入"标记名",如: "d";选择"访问名",如"S7-300TCP";在"项目" 中,填入 S7PLC 的地址,如"mb10",对应 MB10。

| 标记名字典              |              |          |                        |                | ×           |
|--------------------|--------------|----------|------------------------|----------------|-------------|
| ◎ 主要 : ◎ 详细 : ◎ 报警 | 🛯 🔘 详细和报警    | ● 成员     |                        |                |             |
| 新建(N) 恢复(B) 删除(D   | ] 保存[V] ( << | 〕[选择(S)] | >> [                   | 取消〔关闭〕         |             |
| 标记名(A):            |              | 【类型(T):  | ] 1/0 整型               |                |             |
| 组(G):\$System      |              | ◎ 只读(0)  | <ul> <li>读写</li> </ul> | i(₩)           |             |
| 注释(C): AccessLevel |              |          |                        |                |             |
| 🔲 记录数据(L) 📃 记录事(   | '牛(E)        | 🔲 保留值    | i(I) 🔳 f               | 保留参数(M)        |             |
| 初始值(V): 0          | 最小工程单位:      | -32768   | 最                      | 大工程单位(X):      | 32767       |
| 死区(D): 0           | 最小原始数据(₩):   | -32768   | 最                      | 大原始数据(A):      | 32767       |
| 工程单位(E):           | St.          | ,录死区(B): | 0                      | ● 转换<br>◎ 线性(l | _) 🔘 平方根(S) |
| 访问名(M):            | S7-300TCP    |          |                        |                |             |
| 项目(I): mb10        |              |          |                        | □ 将标记名         | ;用作项目名(U)   |

标记名规则:

DB1.DBX0.0=DB1,X0.0

DB1.DBW0=DB1,W0

DB1.DBD0=DB1,D0

10.0=1X0.0

M0.0=MX0.0

通讯在"窗口"中,引用建立的变量,即可以建立 S7PLC 和 INTOUCH 监控画面的通讯

(1) 建立画面,模拟变量,表达式选择"a"

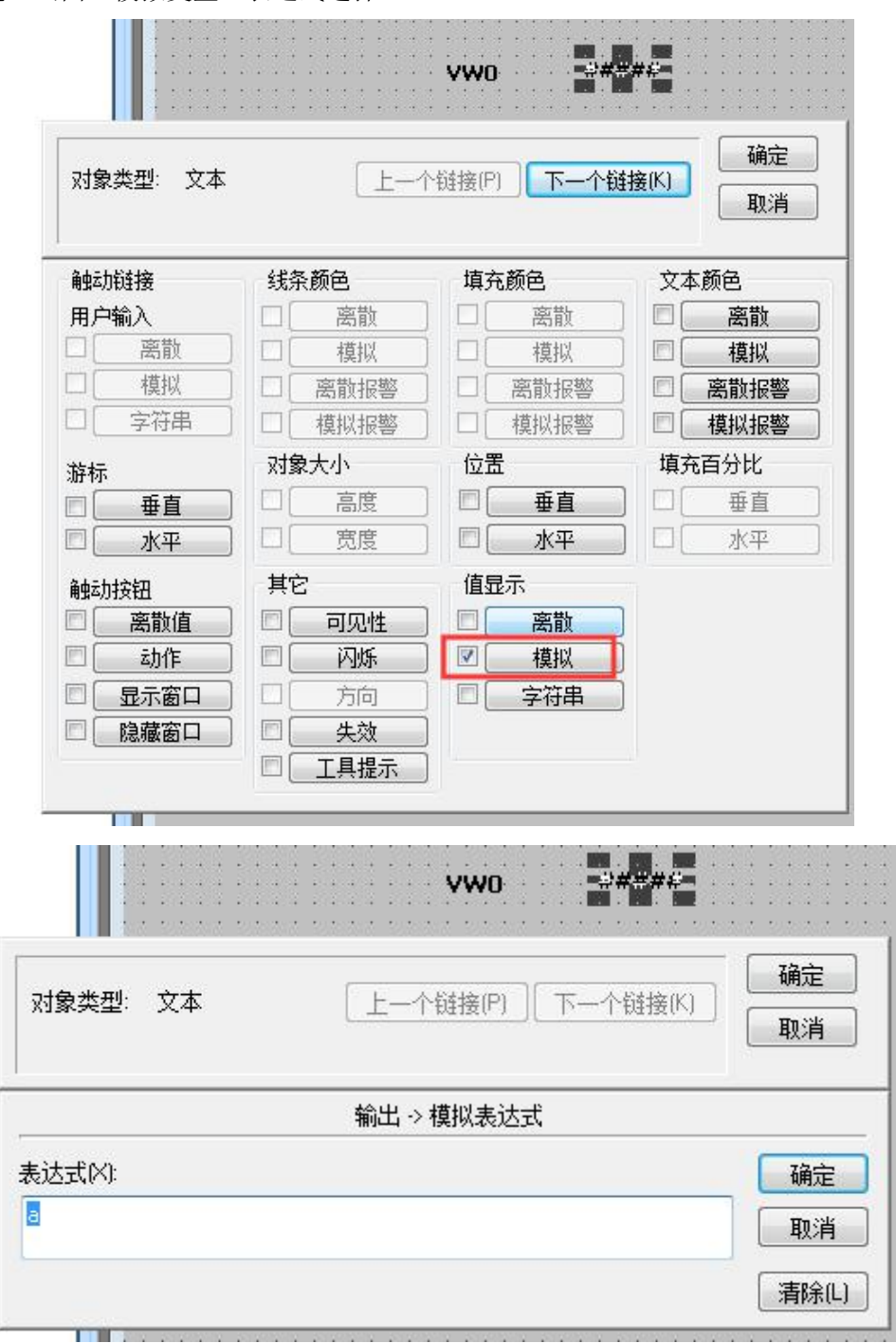

(2) 离散变量, 表达式选择"b"

| 对象类型: 文本       | [ <u></u>                                               | 个链接(P) 下一个锁                                     | 接(K) 确定                                   |
|----------------|---------------------------------------------------------|-------------------------------------------------|-------------------------------------------|
| -1 -1 Pala     | 194 +7 -5                                               | 1+                                              | +12/13                                    |
| 照初始後<br>五合松〉   | 33余颜色                                                   | 項允颜色<br>1 □ □ □ □ □ □ □ □ □ □ □ □ □ □ □ □ □ □ □ |                                           |
| カ戸制八           | 日に、「西則」                                                 |                                                 |                                           |
| 「 構 収          | 「「「「「「「「「「「「」」」」「「「「」」」」「「「」」」」「「「」」」」」「「」」」」           |                                                 |                                           |
|                | 口」「「「「「「「「」」」「「」」」「「」」」「「」」「「」」」「「」」」「「」」」「」」」「」」」「」」」」 |                                                 | 一面服板書                                     |
| - <u> </u>     | 动象卡小                                                    | 位署                                              | 「「「「「「」」」「「「」」」」「「」」「「」」」「「」」」「「」」」「「」」」」 |
| 分析<br>「「「五古」」  |                                                         |                                                 |                                           |
|                |                                                         |                                                 |                                           |
|                |                                                         |                                                 |                                           |
| 触动按钮<br>1 一 密数 |                                                         | 国田和小                                            | 1                                         |
|                |                                                         |                                                 | 1                                         |
|                |                                                         |                                                 | 1                                         |
|                | 回生效                                                     | ]                                               | J                                         |
|                |                                                         | j                                               |                                           |
|                |                                                         | ,<br>                                           |                                           |
|                |                                                         | vwo ###                                         | ##::::::::                                |
|                |                                                         |                                                 |                                           |
| ᇦᆃᇓ            |                                                         | ta ح ا (m)                                      | · 确定                                      |
| iste va        |                                                         |                                                 | 取消                                        |
|                |                                                         |                                                 |                                           |
|                | 輸出 -> 善                                                 | 調散表达式                                           |                                           |
|                |                                                         |                                                 |                                           |

(3) 离散变量, 表达式选择"c"

| 触动链接     | 线条颜色          | 填充颜色                                   | 文本颜色     |
|----------|---------------|----------------------------------------|----------|
| 用户输入     | □ ■ 离散        | □ □ □ 高散                               | ■ ■ 富散   |
| 离散 ]     | □ 模拟          | □ [ 模拟                                 | □ 模拟     |
| □ 模拟 ]   | □ 离散报警        | □                                      | 🔲 🗌 离散报警 |
| - 字符串    | □ 模拟报警        | □ 模拟报警                                 | 🔲 🦳 模拟报警 |
| 存标       | 对象大小          | 位置                                     | 填充百分比    |
|          | □ [ 高度 ]      | ■●●●●                                  | ] □ [ 垂直 |
| □ 水平 〕   | □ <u> </u>    | □ 【 水平                                 | ) 🗆 🛛 水平 |
| 轴运力按钮    | 其它            | 值显示                                    |          |
| 高散值      | 🗆 🗌 可见性       | 図  密散                                  |          |
| 〕 「 动作 ) | □<br>□ [ 闪烁 ] | ■ 模拟                                   |          |
| 显示窗口     | □ 方向          | □□□□□□□□□□□□□□□□□□□□□□□□□□□□□□□□□□□□□□ |          |
| 1 隐藏窗口   | □ 失效          |                                        |          |
|          | 🗆 🗌 工具提示 🗌    |                                        |          |
| 对象类型: 文本 |               | <b>VWO ##</b><br>N链接(P) ] 下一个句         | ###      |
|          |               |                                        |          |
|          |               |                                        |          |

(4) 模拟变量, 表达式选择"d"

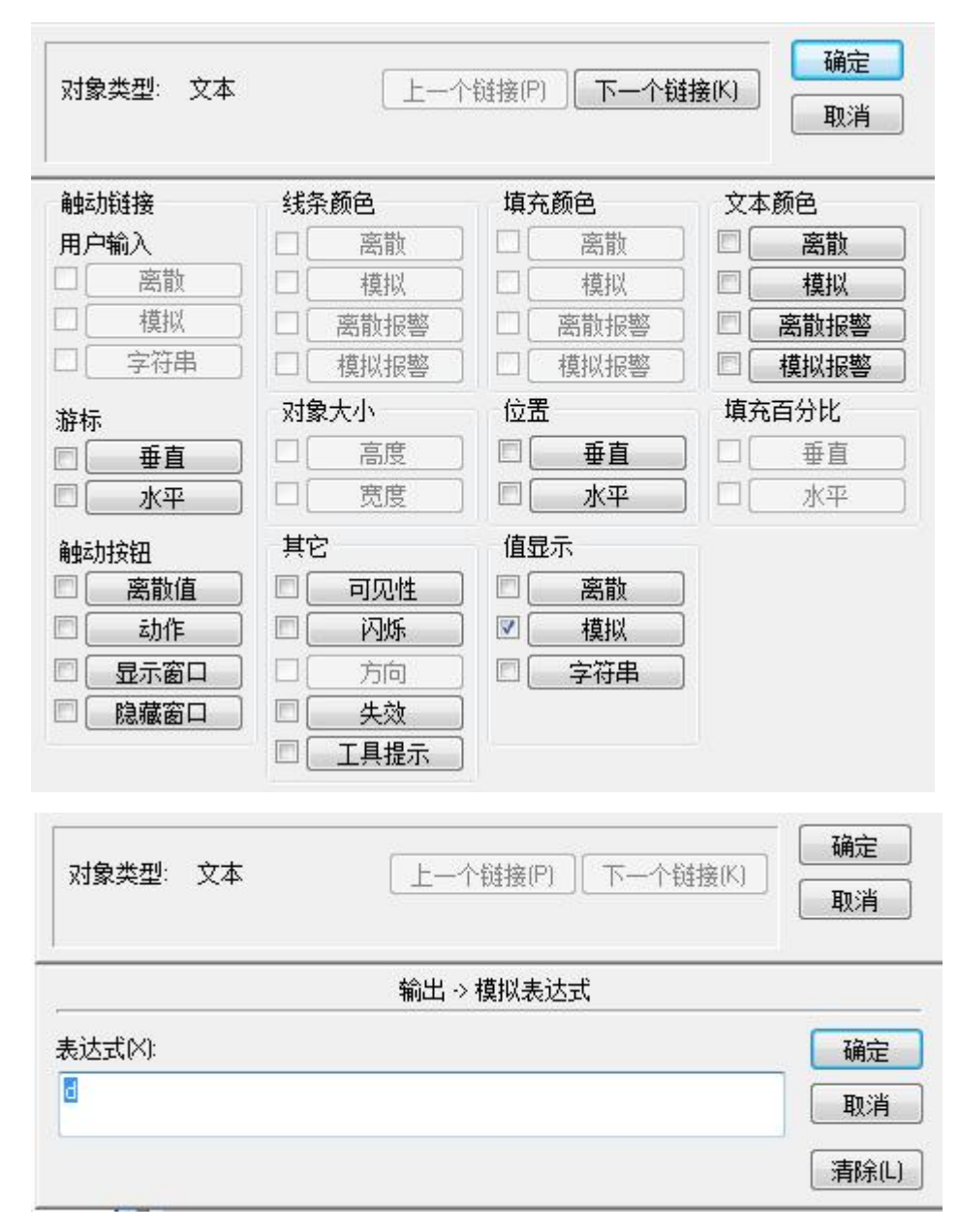

#### 运行结果如下:

|    | 1 | 地址   |       | 显示格式 | 0状态值 | 修改数值 |
|----|---|------|-------|------|------|------|
|    |   | M    | 0.0   | BIN  | 2#1  | 2#0  |
| 2  |   | DB1. | DBW O | DEC  | 256  | 256  |
| 3  |   | Q    | 0.0   | BIN  | 2#0  |      |
| l. |   | MB   | 10    | DEC  | 80   |      |
|    |   |      |       |      |      |      |

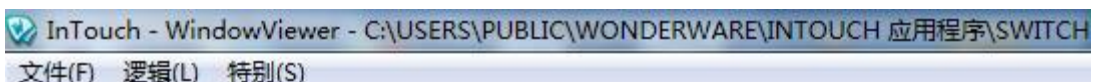

| ~~~~~~~~~~~~~~~~~~~~~~~~~~~~~~~~~~~~~~~ | A2_124(-) 13/3 | 3(0)     |     |  |
|-----------------------------------------|----------------|----------|-----|--|
| switch                                  |                |          |     |  |
|                                         |                |          |     |  |
|                                         |                |          |     |  |
|                                         |                |          |     |  |
|                                         |                |          |     |  |
|                                         |                | DB1.DBW0 | 256 |  |
|                                         |                |          |     |  |
|                                         |                |          |     |  |
|                                         |                | M0.0     | 1   |  |
|                                         |                |          |     |  |
|                                         |                | q0.0     | 0   |  |
|                                         |                | 5.441    |     |  |
|                                         |                |          |     |  |
|                                         |                | MB10     | 80  |  |
|                                         |                |          |     |  |
|                                         |                |          |     |  |
|                                         |                |          |     |  |
|                                         |                |          |     |  |
|                                         |                |          |     |  |